# Tips for Searching the Catalog of U.S. Government Publications

Thomas A. Downing, Chief Cataloging Branch Library Programs Service, USGPO

> Depository Library Council Mobile, Alabama April 22, 2002

### The CGP in Brief

- Created in 1995
- Uses WAIS software
- Does not have the same architecture as library OPAC modules in ILSs
- Consists of records produced since 1994
- Current to 2-3 days of production in OCLC
- More than 18,500 records with PURLs
- Accessed 500,000+ time per year

GPO: National Authority for Cataloging U.S. Federal Documents

### **Bibliographic standards:**

- Anglo-American Cataloging Rules, 2d ed.
- Library of Congress Rule Interpretations
- MARC 21
- CONSER
- OCLC's Bibliographic Formats and Standards, 2d ed.
- GPO Cataloging Guidelines

http://www.access.gpo.gov/su\_docs/locators/cgp/a\_catalog.html#standards

### **CGP** Bibliographic Records

Produced to national standards Reflect evolving standards and local practices for cataloging online resources Reflect inconsistent application of prescribed practices Contain typos May have duplicate entries

File Edit View Favorites Tools Help

(LPS4000) Records returned: 3

To locate Federal depository libraries that are likely to have a publication, select [Locate Libraries]

For the cataloging information for a publication, select either SHORT RECORD (for the user-friendly display) or FULL RECORD (for the full cataloging record).

When electronic access is available, click on the highlighted URL or PURL to go directly to the electronic document.

\_ 8 ×

🗿 Internet

🍐 🗖 🍕 💼 🛛

12:59 PM

Publications with a GPO Stock Number may be available for purchase. Contact the nearest <u>GPO Bookstore</u> to determine if a publication is currently for sale from GPO. (Note the Title and Stock Number)

[1]
 Grants and awards. Annual, 1991-. United States. GP 3.22/2:258/(DATE). GPO stock no.: 9810. [[0552-A]].
 <u>http://purl.access.gpo.gov/GPO/LPS4000</u>

Rank: 1000 Locate Libraries , [Short Record] , [Full Record]

### [2]

Grants and awards. Annual, 1991-. United States. GP 3.22/2:258/(DATE). GPO stock no.: 9810. [[0552-A]]. http://purl.access.gpo.gov/GPO/LPS4000

Rank: 999 Locate Libraries , [Short Record] , [Full Record]

### [3]

ē

Grants and awards. Annual, 1991-. United States. GP 3.22/2:258/(DATE). GPO stock no.: 9810. [[0552-A]]. http://purl.access.gpo.gov/GPO/LPS4000

Rank: 998 Locate Libraries , [Short Record] , [Full Record]

ど Done

| _ | 8 | × |
|---|---|---|
|   | 1 |   |

\*

-

12:56 PM

🥝 Internet

⊘ ⊇ 4: <u>1</u>

| G-DC-UN          |                                                              |
|------------------|--------------------------------------------------------------|
| SuDocs Call No.: | GP 3.22/2:258/(DATE)                                         |
| Title:           | Grants and awards.                                           |
| Author:          | United States. Superintendent of Documents.                  |
| Published:       | Washington, D.C. : U.S. G.P.O., Supt. of Docs.               |
| Internet Access: | http://purl.access.gpo.gov/GPO/LPS4000                       |
| Description:     | v. ; 26-28 cm.                                               |
| Frequency:       | Annual,                                                      |
| Series:          | Subject bibliography ; SB-258                                |
| Item No.:        | 0552-A                                                       |
|                  | 0552-A (online)                                              |
| Subject:         | Grants-in-aid United States Bibliography Catalogs.           |
|                  | Government publications United States Bibliography Catalogs. |
| Available from:  | GPO                                                          |
| Price:           | free                                                         |
| Entry No.:       | 20-01245                                                     |

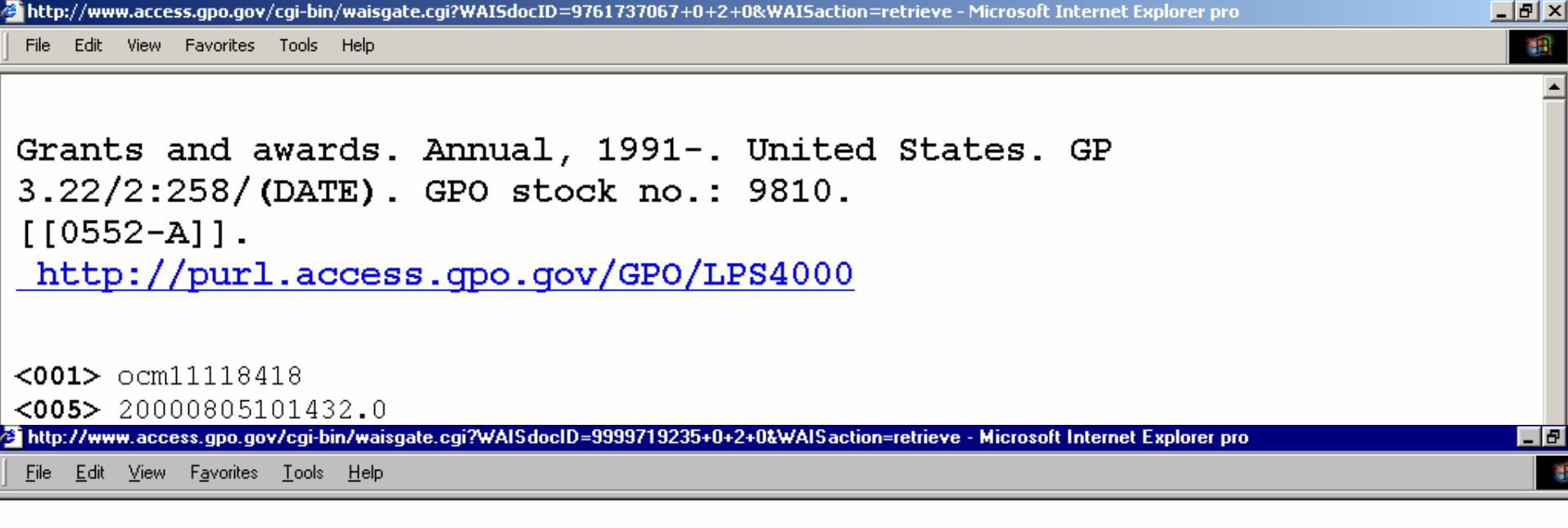

Grants and awards. Annual, 1991-. United States. GP 3.22/2:258/(DATE). GPO stock no.: 9810. [[0552-A]]. http://purl.access.gpo.gov/GPO/LPS4000

<001> ocm11118418
<005> 20000210140140.0
<010a> sn 93028753

<012i> 9810
<037b> GP0
<037c> free
<040a> FPS
<040c> FPS
<040c> FPS
<040d> GP0
<040d> IUL
<040d> GP0
<042a> lcd

```
🖉 http://www.access.gpo.gov/cgi-bin/waisgate.cgi?WAISdocID=9761737067+0+2+0&WAISaction=retrieve - Microsoft Internet Explorer pro 👘
```

🔗 🗖 🍕 🗟 🛛

1:06 PM

File Edit View Favorites Tools Help

Grants and awards. Annual, 1991-. United States. GP 3.22/2:258/(DATE). GPO stock no.: 9810. [[0552-A]]. http://purl.access.gpo.gov/GPO/LPS4000

```
<001> ocm11118418
<005> 20000805101432.0
<010a> sn 93028753
<012i> 9810
<037b> GPO
<037c> free
<040a> FPS
<040c> FPS
<040d> GPO
<042a> lcd
<043a> n-us---
<049a> GPOO
<074a> 0552-A
<074a> 0552-A (online)
<086a> GP 3.22/2:258/
<099a> GP 3.22/2:258/(DATE)
<130a> Grants and awards (United States. Superintendent of
Documents)
<245a> Grants and awards.
<246a> U.S. government publications about-- grants and awards
<246a> U.S. government information about-- grants and awards
<260a> Washington, D.C. :
ē
                                                                                 🙆 Internet
```

😹 Start 🛛 👩 🍮 🌀 🗧 📴 Microsoft PowerPoint - [m... 🌾 http://www.access.gp...

### **CGP Search Forms**

- Keyword & Keyword (online titles)Title
- SuDoc class number
- Depository item number
- GPO stock number
- Publication date
- Cataloging date
- Multiple field search

# Search Tip #1: Use the Keyword search

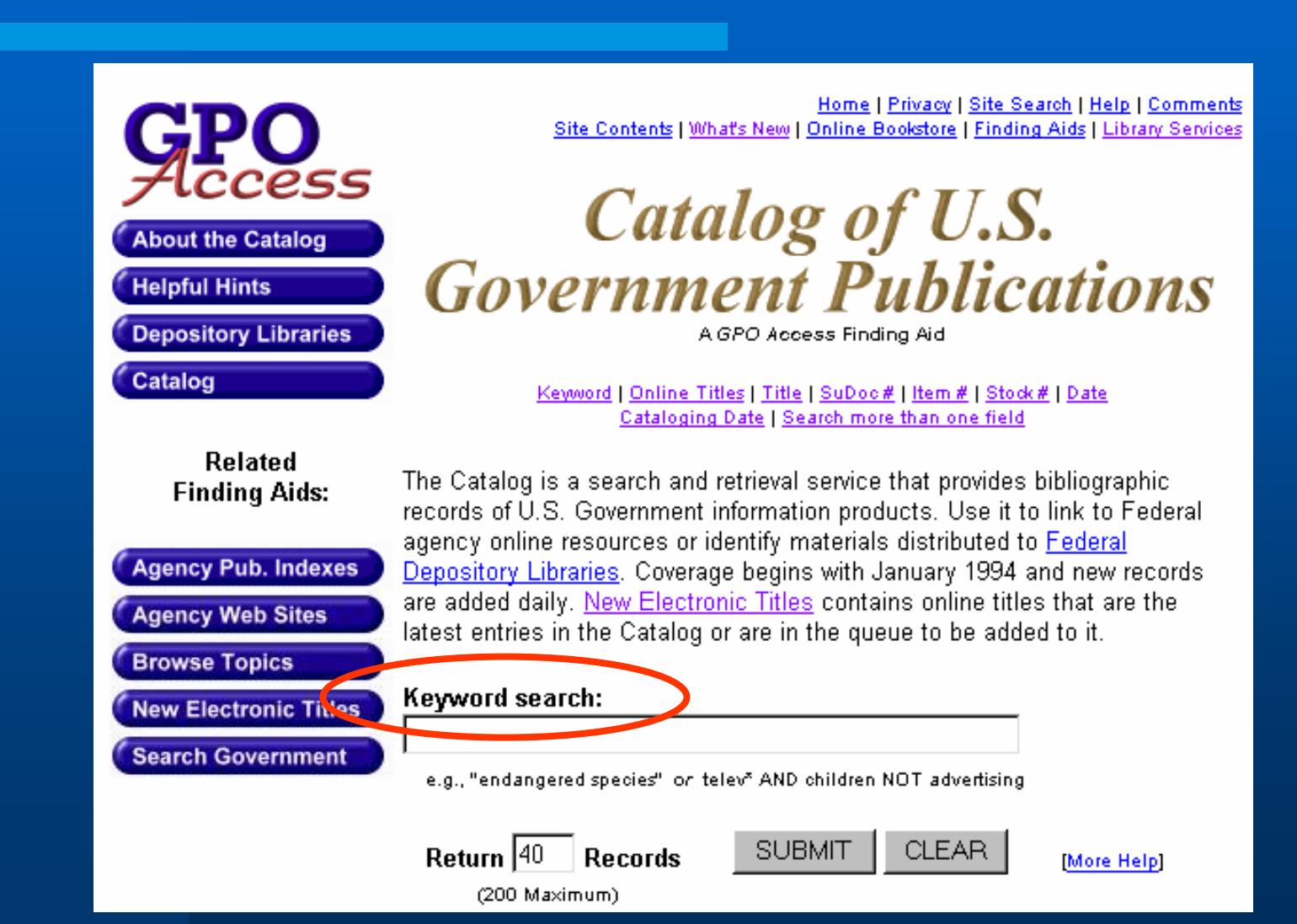

# Search Tip #2: Use strategies from other forms

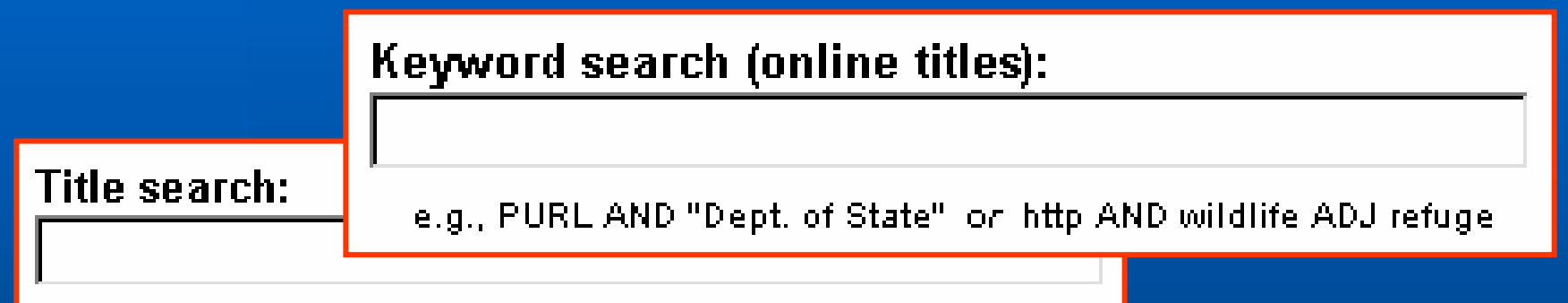

e.g., "Madison's Vision" on budget AND United ADJ States

|                                                                                                    | Cataloging date search:     |         |
|----------------------------------------------------------------------------------------------------|-----------------------------|---------|
| SuDoc class number                                                                                                    |                             |         |
| e.g., 199606* retrieves records cataloged in June 1996 or<br>200005* AND PURL retrieves records for online titles cataloged in I |                             | ay 2000 |
| e.g., GP 3.2:M 26<br>Enter Y 3.C 76/3:11-4/(D.                                                                                   | ate) as Y 3.C 76/3:11-4/995 |         |

# Search Tip #3: Elements that produce useful results

Key words Subject headings Titles Series Publication date Cataloging date Class number OCLC number

# Search Tip #4: Avoid using certain words

Stop words

an, and, as, for, from, nor, or, the, to

United States, US
Congress
Washington
GPO

# Search Tip #5: Searching "EL Only" titles

• PURL AND [electronic resource] • PURL AND [computer file] Combine above with other elements • e.g., cataloging date, subject, agency Phrases used in note fields may yield good results • e.g., "no longer distributed" Beware of result number limitations

| 🖻 Catalog of U.S. Government Publications (CGP) - Microsoft Internet Explorer provided by U.S. GPO                                                                                                    | _ 8 ×         |
|----------------------------------------------------------------------------------------------------|---------------|
| File Edit View Favorites Tools Help                                                                                                    | 1             |
| 🗘 Back 🔹 🔿 🕶 🙆 😰 🚰 🥘 Search 👔 Favorites 🛞 Media 🧭 🛃 🕁 🎒 👿 🗧                                                                                                    |               |
| Address 🗃 http://www.gpo.gov/su_docs/locators/cgp/index.html                                                                                                    | 💌 🄗 Go        |
| Home   Privacy   Site Search   Help   Comments         Site Contents   What's New   Online Bookstore   Finding Aids   Library Services                                                                                                    | <b>_</b>      |
| (About the Catalog of U.S.                                                                                                    |               |
| Helpful Hints<br>Depository Libraries<br>Gotelage<br>Gotelage                                                                                                    |               |
| Catalog         Keyword         Online Titles         Title         Stock#         Date           Cataloging Date         Search more than one field         Search more than one field         Search more than |               |
| Related         Finding Aids:         Agency Pub. Indexes         Agency Web Sites         Browse Topics                                                                                                    |               |
| Keyword search:         200204* AND purl AND [electronic resource]         e.g., "endangered species" or telev* AND children NOT advertising                                                                                                    |               |
| Return 400 Records SUBMIT CLEAR [More Help]<br>(200 Maximum)                                                                                                    |               |
| Keyword search (online titles):<br>e.g., PURL AND "Dept. of State" or http AND wildlife ADJ refuge                                                                                                    |               |
| Return 40 Records SUBMIT CLEAR [More Help]<br>(200 Maximum)                                                                                                    |               |
| Title search:                                                                                                    | •             |
|                                                                                                    | et            |
| 🛣 Start 🛛 🧭 😘 🔰 🖉 Results of P 🛛 🙆 Inbox - Micr 🛛 🥔 Catalog of 🖉 What Should 🔤 DRAFT - Mes 🕅 Document 1 📴 Microsoft Po 🛛 🔗 🗖 🔇                                                                                                    | 🗄 🛄 🛛 1:06 PM |

File Edit View Favorites Tools Help

### **Catalog of U.S. Government Publications Search Results**

The search was:

#### (200204\* AND PURL AND [ELECTRONIC RESOURCE]) Records returned: 73

To locate Federal depository libraries that are likely to have a publication, select [Locate Libraries]

For the cataloging information for a publication, select either SHORT RECORD (for the user-friendly display) or FULL RECORD (for the full cataloging record).

🙆 Internet

🛛 🔌 🔼 🍕 💼

1:07 PM

When electronic access is available, click on the highlighted URL or PURL to go directly to the electronic document.

Publications with a GPO Stock Number may be available for purchase. Contact the nearest <u>GPO Bookstore</u> to determine if a publication is currently for sale from GPO. (Note the Title and Stock Number)

### [1]

A survey of **electronic** cash, **electronic** banking, and internet gaming. [**electronic resource**]. 2000. Financial Crimes Enforcement Network (U.S.) T 1.2:2002013851. [[0925 (online)]]. <u>http://purl.access.gpo.gov/GPO/LPS18591</u> Rank: 1000 Locate Libraries, [Short Record], [Full Record]

#### [2]

Heroin movement worldwide. [electronic resource]. 2000?] Introduction -- Statistics --Conveyance -- Consumption -- Southwest Asia -- Latin America --Southeast Asia. United States. PREX 3.2:2002013327. [[0856-A-02 (online)]]. http://purl.access.gpo.gov/GPO/LPS18491

Rank: 669 Locate Libraries , [Short Record] , [Full Record]

#### [3]

ē)

Start

National health promotion and disease prevention objectives : progress review : black Americans, October 26, 1998. [electronic resource] :. 1998] United States. HE 20.2:2002013392. [[0485 (online)]].

💽 Inbox - Micr... 🛛 🧳 Search Res... 🦑 What Should... 🔤 DRAFT - Mes... 🕅 Document 1 -... 📴 Microsoft Po...

http://purl.access.gpo.gov/GPO/LPS18516

Rank: 624 Locate Libraries , [Short Record] , [Full Record]

Results of P...

# Search Tip #6: Remember more common practices

Use Boolean operators • Use quotation marks for phrase searching • Use multiple search elements Follow initial keyword search with more specific LCSH search Beware of result number limitations Consult "Helpful Hints" page

## Going for Precision ...

### Keyword search:

Internet AND schools AND teacher AND purl

e.g., "endangered species" or telev\* AND children NOT advertising

### **Catalog of U.S. Government Publications Search Results**

The search was:

(INTERNET AND SCHOOLS AND TEACHER AND PURL) Records returned: 16

[10]

**Teacher** use of computers and the **Internet** in public **schools**. Microfiche. 2000] Educational Resources Information Center (U.S.) ED 1.310/2:442463. [[0466-A-03 (MF)]].

http://purl.access.gpo.gov/GPO/LPS5998

Rank: 651 Locate Libraries , [Short Record] , [Full Record]

### LCSH from the MARC Record

### [10]

Teacher use of computers and the Internet in public schools. Microfiche. 2000] Educational Resources Information Center (U.S.) ED 1.310/2:442463. [[0466-A-03 (MF)]].

http://purl.access.gpo.gov/GPO/LPS5998

Rank: 651 Locate Libraries , [Short Record] , [Full Record]

| <650a>  | Teaching                                                    |
|---------|-------------------------------------------------------------|
| <650z>  | United States                                               |
| <650x>  | Aids and devices                                            |
| <650v>  | Statistics.                                                 |
| <650a>  | Internet in education                                       |
| <650z>  | United States                                               |
| <650v>  | Statistics.                                                 |
| <710a>  | Educational Resources Information Center (U.S.)             |
| <776t>  | Teacher use of computers and the Internet in public schools |
| <776h>  | 3 р.                                                        |
| <830a>  | Statistics in brief (National Center for Education          |
| Statist | ics)                                                        |
| <856u>  | <u>http://purl.access.gpo.gov/GPO/LPS5998</u>               |
| <856z>  | Adobe Acrobat Reader required                               |

## "Internet in Education" Follow-up

("INTERNET IN EDUCATION" AND PURL) Records returned: 28

Online resources for K-12 teachers : children's and adolescent literature. [computer file] English, and Communication. ED 1.310/2:436009. [[0466-A-03 (online)]].

http://purl.access.gpo Teaching social studies with the Internet. [computer file] /.

Education. ED 1.310/2:435582. [[0466-A-03 (online)]].

http://purl.access.gpo.gov/GPO/LPS6399

Using the World Wide Web with adult ESL learners. 1.310/2:427555. [[0466-A-03 (MF)]].

<u>http://purl.acc</u>World Wide Web resources for teaching and learning economics.

Science Education. ED 1.310/2:424189. [[0466-A-03 (MF)]].

http://purl.access.gpo.gov/GPO/LPS6399 **Internet** resources for <u>K-8 students</u> : update 2000. [computer file] 1.310/2:439703. [[0466-A-03 (online)]]. http://purl.access.gpo.gov/GPO/LPS6399

File Edit View Favorites Tools Help

Address 🙆 http://www.access.gpo.gov/cgi-bin/mocatgt.cgi

### **Catalog of U.S. Government Publications Search Results**

The search was:

("ALABAMA" AND PURL ) Records returned: 71

To locate Federal depository libraries that are likely to have a publication, select [Locate Libraries]

For the cataloging information for a publication, select either SHORT RECORD (for the user-friendly display) or FULL RECORD (for the full cataloging record).

\_ 8 ×

-

🙆 Internet

🛛 🔌 🔼 🍕 👈

12:57 PM

i∂ Go

When electronic access is available, click on the highlighted URL or PURL to go directly to the electronic document.

Publications with a GPO Stock Number may be available for purchase. Contact the nearest <u>GPO Bookstore</u> to determine if a publication is currently for sale from GPO. (Note the Title and Stock Number)

[1]

Climatological data. Alabama. Microfiche. Monthly, with annual summary called no. 13. National Climatic Center. C 55.214/2:(V.NO. NOS.). [[0277-A-01 (online)]].

Rank: 1000 Locate Libraries , [Short Record] , [Full Record]

### [2]

An Act to to Designate the Federal Building Located at 1710 Alabama Avenue in Jasper, Alabama, as the Carl Elliott Federal Building. 2000] United States. AE 2.110:106-304. GPO stock no.: 869-040-00134-3. [[0575]]. http://purl.access.gpo.gov/GPO/LPS9083 http://purl.access.gpo.gov/GPO/LPS9084 Rank: 979 Locate Libraries, [Short Record], [Full Record]

#### [3]

Start

ē

Hourly precipitation data. Alabama. Microfiche. Monthly with annual summary. National Climatic Center. C 55.216:(V.NO. NOS.). [[0274-A-01 (online)]]. http://purl.access.gpo.gov/GPO/LPS1961

💽 Inbox - Micr... 🛛 🖉 Search Res... 🧳 What Should... 🖾 DRAFT - Mes... 🐼 Document 1 - ... 🖪 Microsoft Po...

Rank: 801 Locate Libraries [Short Record] [Full Record]

Results of P...

| Search Results (v2) - Microsoft Internet Explorer provided by U.S. GPO                                                     |              |
|----------------------------------------------------------------------------------------------------|--------------|
| File Edit View Favorites Tools Help                                                                                        |              |
| Address 🕘 http://www.access.gpo.gov/cgi-bin/mocatgt.cgi                                                                    | <b>▼</b> ∂60 |
| County ousmess patterns, remessee. Annual onneu States. C 5.204/5-44.990. Or O stock no., 805-052-00044-1. [[0155-A-42]].  |              |
| http://purl.access.gpo.gov/GPO/LPS547                                                                                      |              |
| Rank: 345 <u>Locate Libraries</u> , <u>[Short Record]</u> , <u>[Full Record]</u>                                           |              |
| [68]                                                                                                    |              |
| County business patterns, Delaware. Annual. United States. C 3.204/3-16:996. GPO stock no.: 803-032-00003. [[0133-A-08]].  |              |
| http://purl.access.gpo.gov/GPO/LPS547                                                                                      |              |
| Rank: 344 Locate Libraries, [Short Record], [Full Record]                                                                  |              |
| [69]                                                                                                    |              |
| County business patterns, Delaware. Annual. United States. C 3.204/3-9:996. GPO stock no.: 803-052-00009-3. [[0133-A-08]]. |              |
| http://purl.access.gpo.gov/GPO/LPS547                                                                                      |              |
| Rank: 343 Locate Librrm: TMPHaaaashya: No such file or directory aries , [Short Record] , [Full Record]                    |              |
|                                                                                                    |              |

[70]

County business patterns, Mississippi. Annual. United States. C 3.204/3-26:996. GPO stock no.: 803-032-00026-3. [[0133-A-24]]. http://purl.access.gpo.gov/GPO/LPS547

Rank: 343 Locate Libraries , [Short Record] , [Full Record]

[71]

County business patterns, Mississippi. Annual. United States. C 3.204/3-26:995. GPO stock no.: 803-051-00026-7. [[0133-A-24]]. http://purl.access.gpo.gov/GPO/LPS547 Darks 240 Lassets Liberation. [Chart Decent]. [Eath Decent].

Rank: 340 Locate Libraries , [Short Record] , [Full Record]

A service of the Superintendent of Documents, <u>U.S. Government Printing Office</u>. Questions or comments: gpoaccess@gpo.gov.

For questions or comments about the content of this page e-mail <u>asklps@gpo.gov</u>.

Toboy - Micr. Search Res. What Should MDRAFT - Mes.

🙆 Internet

- l 🛆 🔼 🚮 🖓 👘 📩

12-50 DM

Document1 -

Microsoft Po

Last updated: July 7, 1999 Page Name: http://www.gpo.gov/catalog

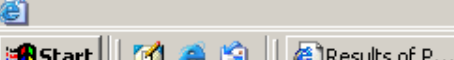

```
🖉 http://www.access.gpo.gov/cgi-bin/waisgate.cgi?WAISdocID=08276627135+72+2+0&WAISaction=retrieve - Microsoft Internet Explorer p 👘
```

<u>File Edit View Favorites Tools Help</u>

-

County business patterns, Kentucky. Annual. United States. C 3.204/3-19:996. GPO stock no.: 803-052-00019-1. [[0133-A-17]].

<u>http://purl.access.gpo.gov/GP0/LPS547</u>

```
<001> ocm07537099
<005> 19990222153912.0
<010a> sn 87042329
<040a> GP0
<040c> GP0
<040d> OCL
<040d> GP0
<040d> IUL
<040d> CUS
<040d> GPO
<012i> 9701
<019a> 8772302
<037a> 803-052-00019-1
                      <650z> Kentucky
<037b> GP0
                      <650v> Statistics
<037c> $9.00
                       <650v> Periodicals.
<042a> lcd
                       <710a> United States.
<043a> n-us-kv
                       <710b> Bureau of the Census.
<074a> 0133-A-17
                       </80t> County business patterns. Pt. 7, East South Central states,
<086a> C 3.204:
                      Alabama, Kentucky, Mississippi, Tennessee
<086a> C 3,204/3-19:
                       <787t>County business patterns
<088a> CBP/96-19
<099a> C 3.204/3-19:996
<049a> GP00
<245a> County business patterns, Kentucky.
<260a> Washington, D.C. :
```

File Edit View Favorites Tools Help

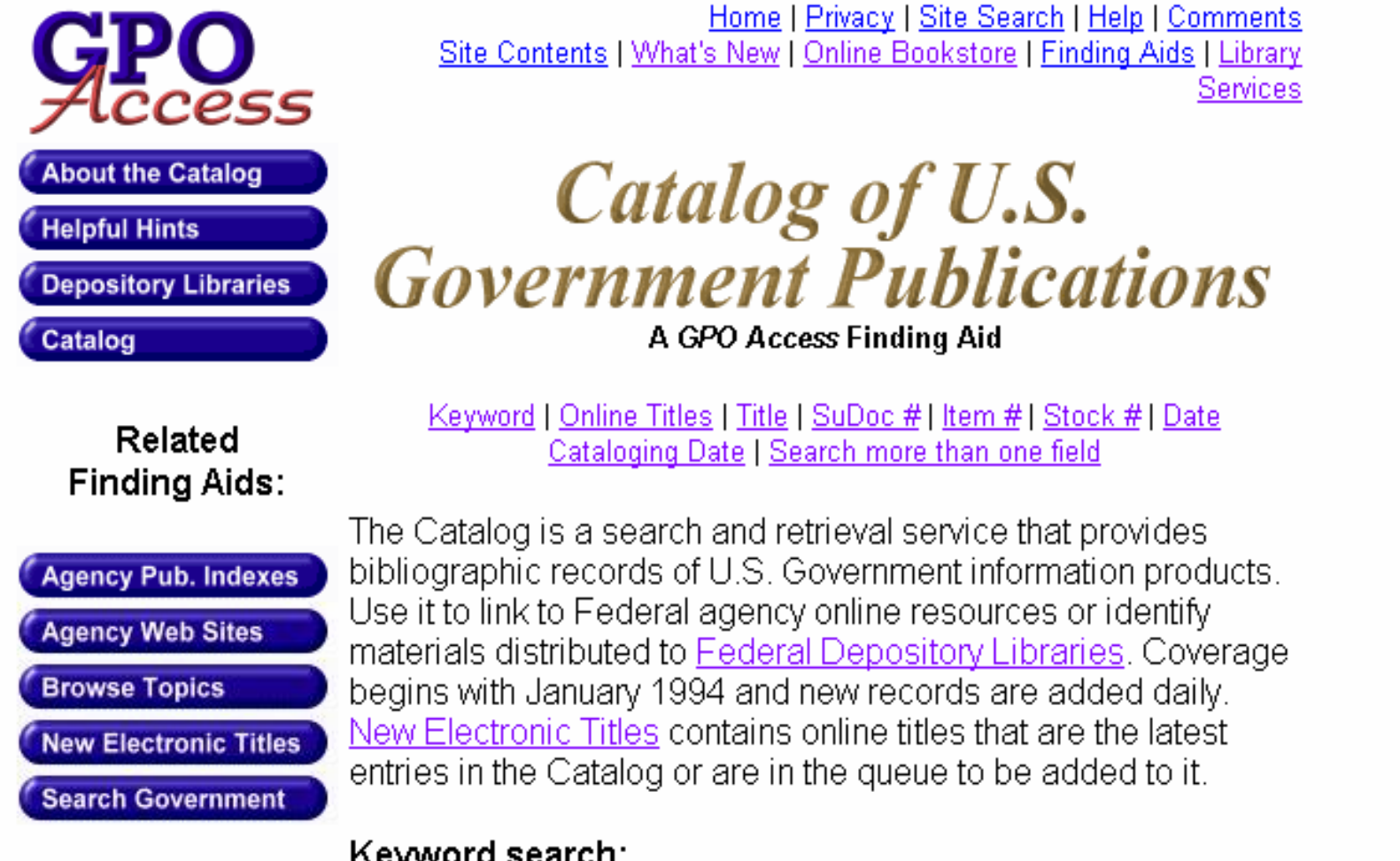

### Keyword search:

Alabama AND purl AND 200204\*

e.g., "endangered species" or telev\* AND children NOT advertising

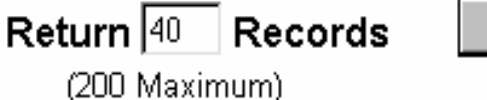

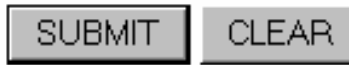

[More Help]

Address 🙆 http://www.access.gpo.gov/cgi-bin/mocatgt.cgi

### **Catalog of U.S. Government Publications Search Results**

The search was:

```
("ALABAMA" AND PURL AND 200204*)
Records returned: 1
```

To locate Federal depository libraries that are likely to have a publication, select [Locate Libraries]

For the cataloging information for a publication, select either SHORT RECORD (for the user-friendly display) or FULL RECORD (for the full cataloging reco

When electronic access is available, click on the highlighted URL or PURL to go directly to the electronic document.

Publications with a GPO Stock Number may be available for purchase. Contact the nearest <u>GPO Bookstore</u> to determine if a publication is currently for sale to GPO. (Note the Title and Stock Number)

 [1]
 Forest statistics for southwest-south Alabama counties, 1999. Microfiche. [2000] United States. A 13.80:SRS-55. [[0083-B-05 (MF)]].
 <u>http://purl.access.gpo.gov/GPO/LPS18550</u> Rank: 1000 Locate Libraries , [Short Record] , [Full Record]

> A service of the Superintendent of Documents, <u>U.S. Government Printing Office</u>. Questions or comments: gpoaccess@gpo.gov.

For questions or comments about the content of this page e-mail asklps@gpo.gov.

Last updated: July 7, 1999 Page Name: http://www.gpo.gov/catalog

### http://purl.access.gpo.gov/GPO/LPS18550 http://www.srs.fs.fed.us/pubs/rb/rb\_srs055.pdf

# Search Success!!

#### United States Department of Agriculture Forest Service Southern Research Station

Forest Statistics for Southwest-South Alabama, 1999

John S. Vissage

Resource Bulletin SRS-55

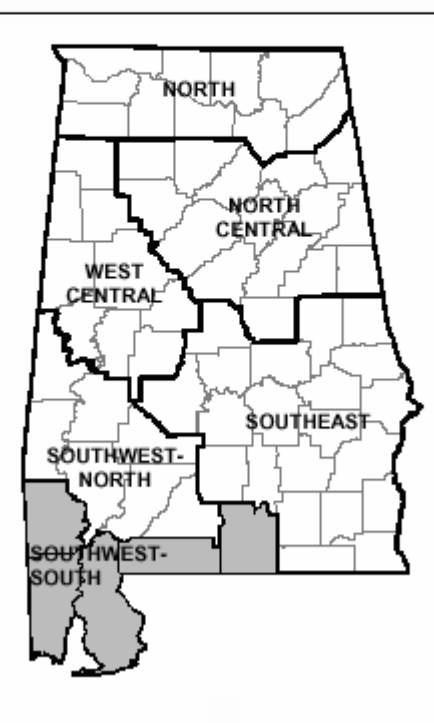

### The CGP is not perfect, but ...

It gets results
LPS has learned from the CGP experience
It is now an interim product as we plan for an ILS with an OPAC module

### Questions or Comments ...

# Tad Downing tdowning@gpo.gov